|                                         | Construit ordinare franket/save franket/save franket/ |
|-----------------------------------------|----------------------------------------------------------------------------------------------------|
| ONDERSCHWARZ BUIL BROADCAST TEST SYSTEM | 500.02   Image: Construction of the construction of the construle of the construct                            |

Products: R&S<sup>®</sup>SFU

# Phase Noise Profile Creator V. 1.2 for the R&S<sup>®</sup>SFU

# Basics and Applications of the R&S<sup>®</sup>SFU-K41 Phase Noise Option

# **Application Note**

This Application Note briefly explains the theoretical background regarding phase noise before describing the phase noise option for the R&S<sup>®</sup>SFU. You will see how the phase noise profile creator application software can be used to approximate specific phase noise curves and how to output them with the aid of the R&S<sup>®</sup>SFU.

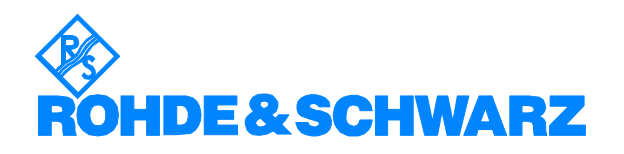

# Contents

| 1  | Overview                                                      | 3  |
|----|---------------------------------------------------------------|----|
| 2  | Where to get the application software?                        | 3  |
| 3  | Software Features                                             | 3  |
| 4  | Hardware and Software Requirements                            | 4  |
|    | PC Hardware Requirements                                      | 4  |
|    | PC Software Requirements                                      | 4  |
|    | R&S <sup>®</sup> SFU Requirements                             | 4  |
| 5  | General Remarks on Phase Noise                                | 5  |
|    | Single Sideband Noise                                         | 6  |
|    | ي Double Sideband Noise                                       | 6  |
| 6  | R&S <sup>®</sup> SFU-K41 Phase Noise Option                   | 7  |
|    | Graphical User Interface of the R&S <sup>®</sup> SFU          | 7  |
|    | Format of the Profile Files                                   | 7  |
|    | Internal Phase Noise Generation                               | 8  |
| 7  | Installation Instructions for the Phase Noise Profile Creator | 9  |
|    | Installation of .NET Runtime 2.0 or Better                    | 9  |
|    | Installation of the Actual Program Files                      | 10 |
| 8  | Application: Phase Noise Profile Creator                      | 10 |
|    | General Functional Description                                | 10 |
|    | Procedure                                                     | 11 |
| 9  | Checking the Phase Noise Curve                                | 14 |
| 10 | ) Additional Information                                      | 15 |
| 11 | I Ordering Information                                        | 16 |

# **1** Overview

An important characteristic of an oscillator is its spectral purity. The spectral purity, generally referred to as phase noise, is a measure of the short-term stability of oscillators.

In the case of the R&S<sup>®</sup>SFU Broadcast Test System from Rohde & Schwarz, the oscillator has outstanding phase noise characteristics.

At the receiver end, the quality of the received signal is mainly determined by the phase noise of the oscillators used in the transmission path.

To allow manufacturers of receivers to thoroughly analyze the behavior of a device under test (DUT), the R&S<sup>®</sup>SFU offers a special feature: the R&S<sup>®</sup>SFU-K41 phase noise option.

This Application Note briefly explains the theoretical background regarding phase noise before describing the phase noise option of the R&S<sup>®</sup>SFU. You will see how the phase noise profile creator application software of the R&S<sup>®</sup>SFU can be used to approximate specific phase noise curves and how to output them with the aid of the R&S<sup>®</sup>SFU.

# 2 Where to get the application software?

Please contact the Customer Support Center and provide the serial number of your device. CS will grant you access to one of our file servers via HTTP.

#### **Customer Support Europe**

Telephone: +49 180 512 4242

**Fax:** +49 89 4129 63778

E-mail: customersupport@rohde-schwarz.com

## **3** Software Features

The phase noise profile creator software application of the  $R\&S^{@}SFU$  allows users of the  $R\&S^{@}SFU$  to generate user-specific phase noise profiles with the  $R\&S^{@}SFU$ -K41 phase noise option.

For this purpose, the user defines five typical phase noise values with an offset of 100 Hz, 1 kHz, 10 kHz, 100 kHz and 1 MHz from the actual carrier. Based on these values, a phase noise curve is to some extent generated automatically, can be adjusted manually afterwards and stored or loaded into the R&S<sup>®</sup>SFU.

# 4 Hardware and Software Requirements

# **PC Hardware Requirements**

|           | Minimum                                             |  |
|-----------|-----------------------------------------------------|--|
| CPU       | Pentium II 450 MHz or better                        |  |
| RAM       | 128 Mbyte                                           |  |
| Hard disk | 50 Mbyte free hard disc space                       |  |
| Monitor   | SVGA color monitor, resolution 1024 x 768 or better |  |

## **PC Software Requirements**

|               | Recommended                  |  |
|---------------|------------------------------|--|
| OS            | Windows 98 / 2000 / Me / XP  |  |
| OS<br>add-ons | .NET Framework 2.0 or better |  |

# **R&S<sup>®</sup>SFU Requirements**

| Software option | PHASE NOISE | R&S <sup>®</sup> SFU-K41 | 2110.7660.02 |
|-----------------|-------------|--------------------------|--------------|
|-----------------|-------------|--------------------------|--------------|

## 5 General Remarks on Phase Noise

Phase noise can be considered as a random frequency modulation around an "ideal" carrier.

The following equation describes an ideal carrier:

$$s(t) = A \cdot \cos(2 \cdot \pi \cdot f_1 \cdot t)$$

As a result, a discrete spectral line is displayed in the frequency spectrum:

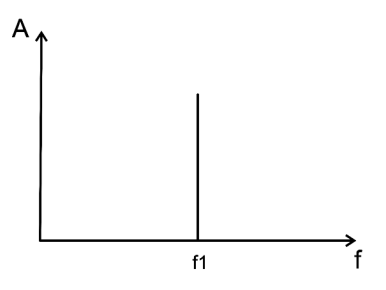

Fig. 1: Ideal oscillator

In reality, however, an oscillator cannot maintain this frequency .Thus, the following equation describes the carrier:

$$s(t) = A \cdot \cos(2 \cdot \pi \cdot f_1 \cdot t + \rho_n(t))$$

This kind of phase modulation (PM) results in a "broader" carrier in the frequency spectrum.

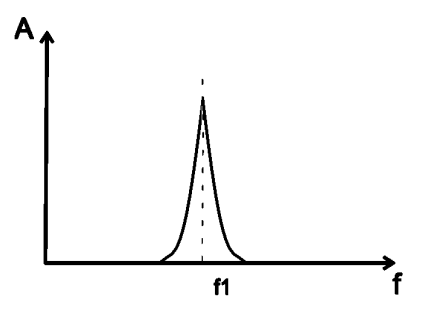

Fig. 2: Real oscillator with phase noise

Two important parameters are used to determine phase noise:

- Single sideband noise
- Double sideband noise

## Single Sideband Noise

The most frequently used phase noise parameter is single sideband noise  $f_*(f)$ . It is defined as the spectral density of noise sidebands:

$$\pounds_{\phi}(f) = \frac{N(f)}{B \cdot P_{sig}}$$

where:

N (f) = Noise power of a sideband B = Measurement bandwidth

P<sub>sig</sub> = Total signal power

Single sideband noise is typically specified by the unit dBc/Hz. This parameter is used to describe the phase noise for the R&S<sup>®</sup>SFU.

## **Double Sideband Noise**

Double sideband noise is the basic noise parameter from which all other noise parameters are derived. It is defined as the square of the phase oscillation referenced to the measurement bandwidth.

$$S_{\phi}(f) = \frac{\Delta \phi_{rms}^2}{B}$$

 $\Rightarrow \qquad S_{\phi}(f) \cong 2 \cdot \mathfrak{t}_{\phi}(f)$ 

(for small phase deviations)

# 6 **R&S<sup>®</sup>SFU-K41** Phase Noise Option

|             |                       | d:/PHASENOISE/Default.fcf             |
|-------------|-----------------------|---------------------------------------|
|             | PHASE NOISE @ 100 Hz  | -60.0 dBc/Hz 💌                        |
|             | PHASE NOISE @ 1 kHz   | -62.30 dBc/Hz 🕑                       |
| SETTINGS    | PHASE NOISE @ 10 kHz  | -88.40 dBc/Hz 🝸                       |
|             | PHASE NOISE @ 100 kHz | -113.50 dBc/Hz 🝸                      |
| IMPAIRMENTS | PHASE NOISE @ 1 MHz   | -131.54 dBc/Hz 🝸                      |
| -NOISE      | BACK                  |                                       |
| AWGN        |                       |                                       |
| PHASE       |                       |                                       |
| SETTINGS    |                       |                                       |
| In FADING   |                       | · · · · · · · · · · · · · · · · · · · |

## Graphical User Interface of the R&S<sup>®</sup>SFU

Fig. 3: Phase noise generation with the R&S<sup>®</sup>SFU

By using the SSB SHAPE PROFILE menu item, you can choose between different profiles for the frequency response of single sideband phase noise. Upon selection, a window opens where the profile files available on the R&S<sup>®</sup>SFU can be selected. These are coefficient sets for digital filters. If a file is selected and confirmed with SELECT, the software configures the phase noise generator with the corresponding data.

The indicated single sideband spectrum (SSB PHASENOISE) of the signal carrier, or - in the case of multicarrier method - of all individual carriers, then follows the characteristics of the filter curve from the profile file.

## Format of the Profile Files

When needed, separate profile files can be created in accordance with the example file in Fig. 4.

% Phase Noise Filter Coefficient File

```
    SOS matrix:

    1
    -0.3098602294921875
    0.0028991699218750
    0.250000000000000
    -1.0389251708984375
    0.0399322509765625

    1
    -1.0959930419921875
    0.0994567871093750
    1.00000000000000
    -1.0389251708984375
    0.0399322509765625
```

Fig. 4: Example of a profile file

ASCII text must be used as the file format, the file extensions \*.fcf and \*.txt are permitted. The file is configured in such a way that after a random number of comment lines with the keyword "SOS Matrix" (second-order section matrix) there are two lines with six coefficients each, separated by spaces. Each line corresponds to a second-order section (filter elements with two zeros and two poles). The coefficients are in the sequence b0 b1 b2 a0 a1 a2 so that the following filter function applies to each line:

$$\underline{H} = a_0 \cdot \frac{b_0 + b_1 \cdot \underline{z}^{-1} + b_2 \cdot \underline{z}^{-2}}{1 + a_1 \cdot \underline{z}^{-1} + a_2 \cdot \underline{z}^{-2}}$$

From the above display of coefficients, conversion into a zero and pole display is possible.

The two sections, in turn, are cascaded. This corresponds to a multiplication of the two functions. Thus, a digital filter must be designed to generate a specific curve. Moreover, the individual coefficients must be within the range of [-2; 2).

### **Internal Phase Noise Generation**

The useful I and Q data is linked with the phase noise signal as follows:

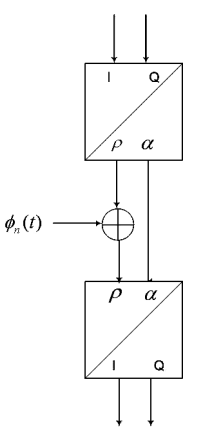

Fig. 5: Generation principle

The above graphic shows that the generated noise signal is "genuine" phase noise. The amplitude of the noise signal is maintained at a constant level, the phase is varied.

The useful signal is converted from I and Q into phase ( $\rho$ ) and amplitude ( $\alpha$ ). The noise phase ( $\phi_n(t)$ ) is then added to the signal phase. The total signal is finally reconverted into its I and Q components.

## 7 Installation Instructions for the Phase Noise Profile Creator

Follow the installation steps below to install the phase noise profile creator of the  $R\&S^{@}SFU$  on your computer:

- 1. Installation of .NET Framework version 2.0 or better
- 2. Installation of the application from Rohde & Schwarz

### Installation of .NET Runtime 2.0 or Better

The installation routine for the application from Rohde & Schwarz checks whether .NET Framework version 2.0 is installed. If this is not the case, you will be asked if the installation routine should be obtained from the Internet:

| 🙀 SFU - Phasenoise Profile Creator                                                                                                    |                                                                   | × |
|----------------------------------------------------------------------------------------------------|-------------------------------------------------------------------|---|
| This setup requires the .NET Framework version 2.0.<br>Framework and run this setup again. The .NET Fram<br>web. Would you like to do this now? | 50727. Please install the .NET<br>nework can be obtained from the |   |
| Yes                                                                                                    | No                                                                |   |

Fig. 6 Framework download window

If you confirm with YES, a browser window opens to the Microsoft web server. A download link (free of charge) can be selected for .NET Framework.

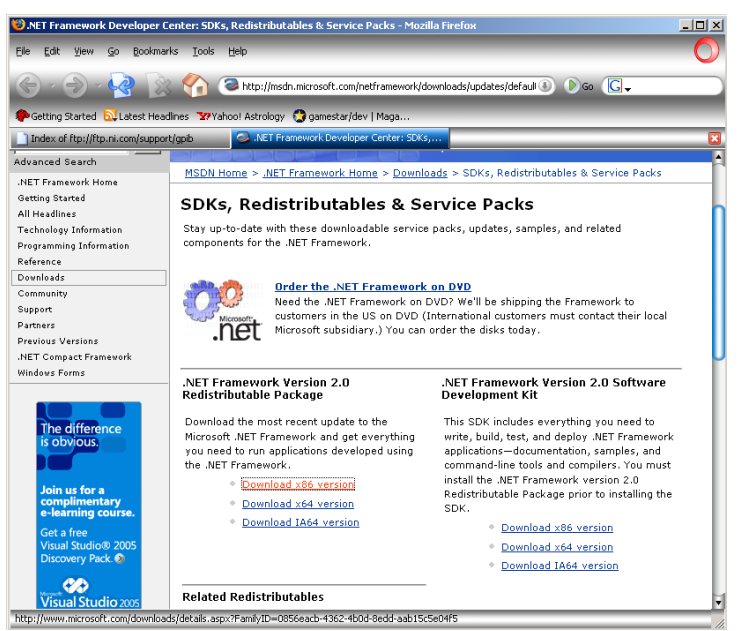

Fig. 7: Download page for .NET Framework

After the file is downloaded, start the Framework installation routine and follow the directions on the screen.

## Installation of the Actual Program Files

After carrying out the installation routine for the application from Rohde & Schwarz, follow the directions on the screen. Before the application can be installed, the general conditions of use from Rohde & Schwarz have to be accepted.

The installation routine stores the program files in a user-selectable directory. Links to the program and the documentation are added to the start menu.

# 8 Application: Phase Noise Profile Creator

The following section describes how user-specific phase noise profiles can be generated with the phase noise profile creator of the  $R\&S^{®}SFU$  and displayed by means of the  $R\&S^{®}SFU$ .

The following screenshot shows the main application window:

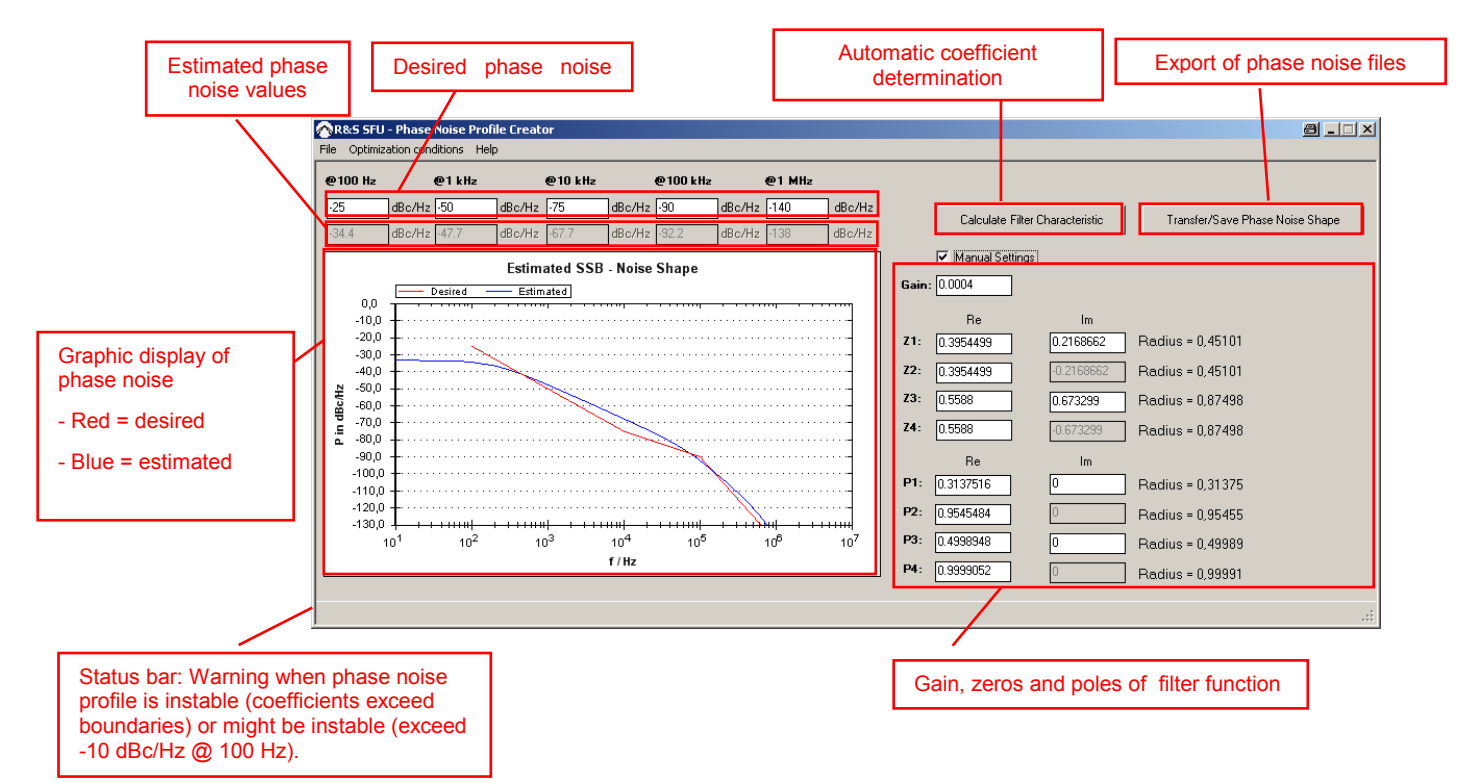

## **General Functional Description**

Based on five phase noise values at 100 Hz, 1 kHz, 10 kHz, 100 kHz and 1 MHz, an approximation of the phase noise characteristic is possible by semi-automatically adjusting the filter transfer function. In the implementation of the R&S<sup>®</sup>SFU a fourfold Infinite Impulse Response (IIR) filter is used. Through filter coefficients or respectively gain, zeros and poles in the discussed application, the definition of the curve characteristic is feasible.

### Procedure

Generation is done essentially as follows:

1. Configuration of the optimization parameters via "Optimization conditions" in the menu. These optimization values are used to define an abort criterion for the phase noise curve calculation:

| 🛃 Optimization con | ditions X |
|--------------------|-----------|
| Maximal Error      | 1.2       |
| Maximal Loops      | 2         |
|                    | ОК        |

The abort criterion can either be the maximum permissible average square error (see previous section) or the maximum number of optimization loops.

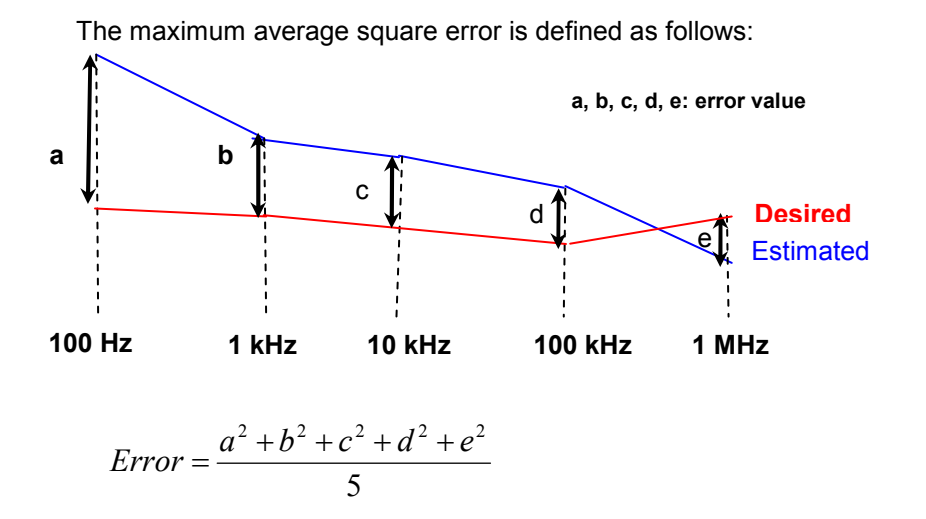

The calculation does not always lead under all conditions to an optimal phase noise curve. Therefore manual adjustment can be carried out. See 5 and 6 for more details.

2. Entry of the desired phase noise values at 100 Hz, 1 kHz, 10 kHz, 100 kHz and 1 MHz:

| @100 Hz | @1 kHz     | @10 kHz    | @100 kHz   | @1 MHz      |        |
|---------|------------|------------|------------|-------------|--------|
| -20     | dBc/Hz -30 | dBc/Hz -50 | dBc/Hz -80 | dBc/Hz -110 | dBc/Hz |

3. Calculation of the automatic coefficient determination by selecting:

Calculate Filter Characteristic

4. After optimization has been carried out, the current calculated graph is displayed in blue in addition to the "desired" graph (defined under 2).

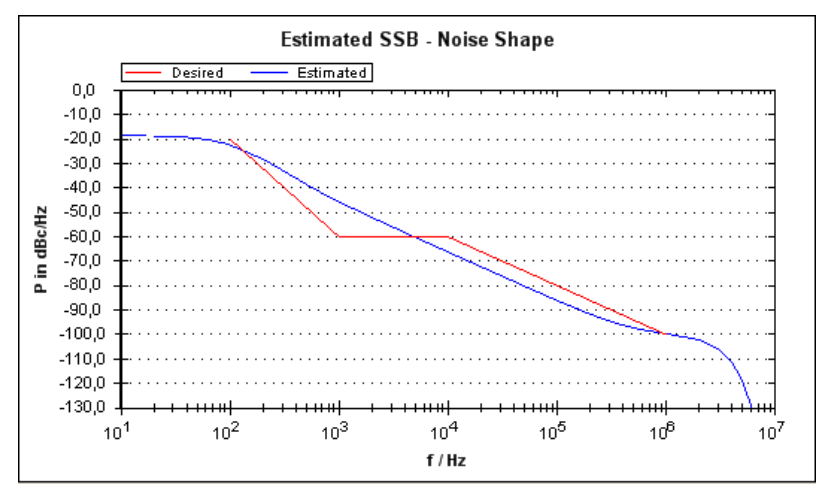

5. If this optimization is not sufficient (see 1), you can adjust the zeros and poles of the filter transfer function by manually configuring them. Another alternative is to carry out optimization with altered abort criteria. The "Manual Settings" selection must be activated to manually change the filter curve:

🔽 Manual Settings

6. The four pairs of zeros and poles can now be entered manually in the activated range (Z1 to Z4, P1 to P4; Cartesian coordinate system).

The parameters can have the following value ranges:

- I. Gain: 0 < x < 4
- II. Poles:

Radius: 0 <= x < 1 (polar coordinate system)

III. Zeros:

Radius: 0 <= x < 2 (polar coordinate system)

The results of the modified gain value and the zeros and poles are immediately visible in the SSB graphic. Subsequent manual optimization is now possible. The relation between poles and coefficients (please refer to chapter 6) is as follows:

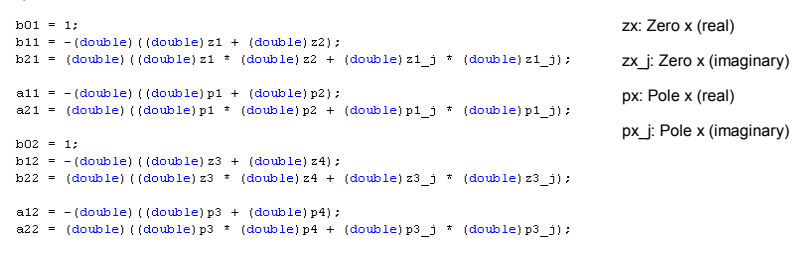

7. Press the "Transfer/Save Phase Noise Shape" button to transfer the configured phase noise profile.

Transfer/Save Phase Noise Shape

8. Now you can save the filter coefficients to a file. This file can later be loaded through the measurement instrument.

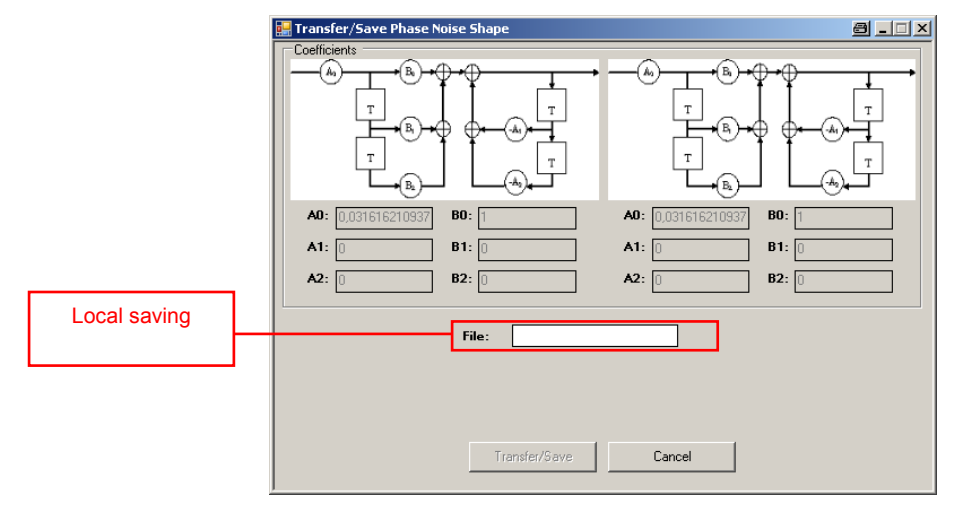

When you select "File", a storage dialog opens, which specifies the name of the file to be stored.

| Speichern unter                                        |                                                                                                    |                                |            |       | ? ×                   |
|--------------------------------------------------------|----------------------------------------------------------------------------------------------------|--------------------------------|------------|-------|-----------------------|
| Speichern in:                                          | 🚱 Desktop                                                                                                    | •                              | <b>←</b> @ | I 💣 🛙 | <b>.</b>              |
| Zukist<br>veliverdete D.,<br>Desktop<br>Eigene Dateien | Elispene Duteien<br>groeell, ned MU603286<br>Mattweitungsbung<br>and<br>Designs GF<br>DMM NetWew<br>group<br>Models-D_ARB<br>PhoseNsicsShapeCreator<br>PM/Sonthaton - VIs<br>PhysicsShapeCreator<br>Christian - VIs<br>PhysicsShapeCreator<br>Christian | WebGUI<br>WholowsApplication 1 |            |       |                       |
| Netzweikumgeb<br>ung                                   | Dateiname: Dateityp: 2.fcf                                                                                                    |                                |            | •     | Speichem<br>Abbrechen |

9. By clicking "Transfer/Save" the phase noise profile is written to the specified site.

Transfer/Save

10. To start the specific phase noise profile on the R&S<sup>®</sup>SFU, refer to Section 6.

## **9** Checking the Phase Noise Curve

It is recommended to check the self-generated phase noise curves by means of a spectrum analyzer with a phase noise measurement option. Spectrum analyzers such as the R&S<sup>®</sup>FSP, R&S<sup>®</sup>FSQ and R&S<sup>®</sup>FSUP, for example, are suitable:

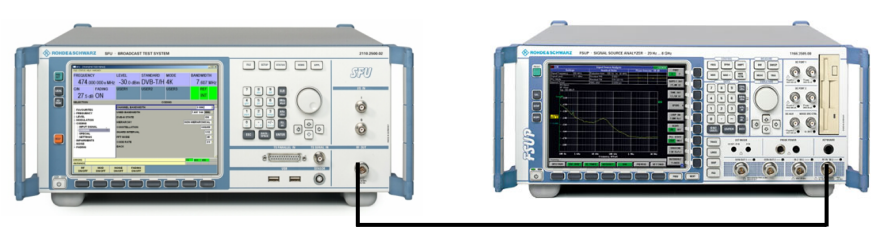

Fig. 8: Test setup

The "Noise only" mode on the  $\mathsf{R}\&\mathsf{S}^{\$}\mathsf{SFU}$  must be selected to enable the measurement.

| SELECTION                     | NOISE           |          |
|-------------------------------|-----------------|----------|
|                               | NOISE           | ONLY -   |
|                               | AWGN            | OFF -    |
| -LEVEL<br>-ALC                | IMPULSIVE NOISE | OFF -    |
| SETTINGS                      | PHASE NOISE     | ON -     |
| MODULATION CODING IMPAIRMENTS | BACK            |          |
| NOISE                         |                 |          |
| NOISE                         |                 |          |
| AWGN                          |                 |          |
|                               |                 |          |
|                               |                 |          |
|                               |                 | <b>v</b> |

Fig. 9: The R&S<sup>®</sup>SFU noise menu

The phase noise personality of the spectrum analyzer allows a simple determination of the phase noise behaviour of the carrier:

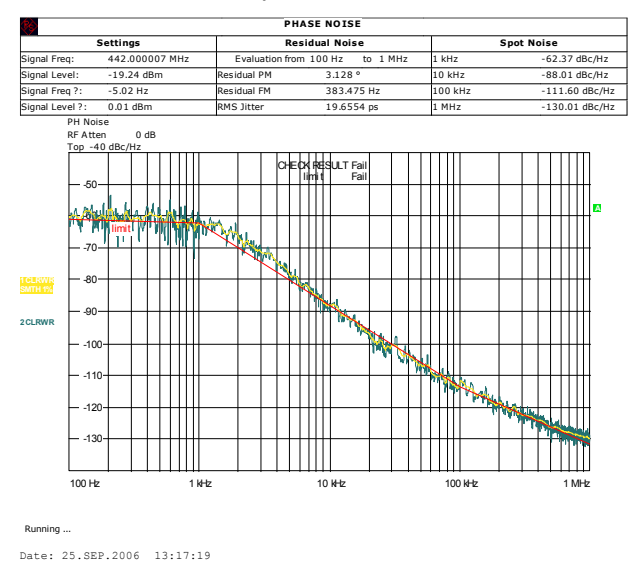

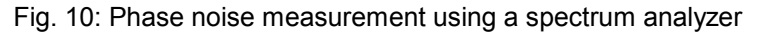

## **10 Additional Information**

Our Application Notes are regularly revised and updated. Check for any changes at <u>http://www.rohde-schwarz.com</u>.

Please send any comments or suggestions about this Application Note to Broadcasting-TM-Applications@rohde-schwarz.com.

# **11 Ordering Information**

| Туре          | Designation                            | Order no.       |
|---------------|----------------------------------------|-----------------|
| R&S SFU       | Broadcast Test System                  | 2110,2500.02    |
| R&S SFU-B1    | Coder Extension 1                      | 2110.7424.02    |
| R&S SFU-B10   | Coder Extension 10                     | 2110,7747.02    |
| R&S SFU-B11   | ETI Input/Output                       | 2110,7553.03    |
| R&S SEU-B2    | Coder Extension 2                      | 2110 8089 02    |
| R&S SEU-B3    | Memory Extension 1                     | 2110 7447 02    |
| R&S SEU-B30   | Fading Simulator                       | 2110 7530 02    |
| R&S SEU-B31   | Fading Simulator Extension to 40 Paths | 2110 7547 02    |
| R&S SEU-B4    | Memory Extension 2                     | 2110 7453 02    |
| R&S SFU-B5    | User I/O                               | 2110 7460 02    |
| R&S SEU-B6    | Additional Hard Disk                   | 2110 7501 02/03 |
| R&S SEU-B90   | High Power and Overvoltage Protection  | 2110 8008 02    |
| R&S SEU-K1    | DVB-T/H Coder                          | 2110 7301 02    |
| R&S SFU-K10   | MediaFLO Coder                         | 2110 7524 02    |
| R&S SEU-K108  | AMC Coder                              | only on request |
| R&S SEU-K11   | T-DMB/DAB Coder                        | 2110 7518 02    |
| R&S SEU-K120  | DMB-TH Coder                           | 2110 7760 02    |
| R&S SEU-K190  | ATV Standard B/G Coder                 | 2110 8050 02    |
| R&S SEU-K101  | ATV Standard D/K Coder                 | 2110 8037 02    |
| R&S SEU-K192  | ATV Standard I                         | 2110 8043 02    |
| R&S SELLK193  | ATV Standard M/N Coder                 | 2110 8066 02    |
| R&S SELLK104  | ATV Standard I Coder                   | 2110.0000.02    |
| R&S SELLK100  | Multi ATV Predefined                   | 2110.0072.02    |
| DIS SELLES    | DVR C Codor                            | 2110.0005.02    |
| DIS SEU KON   | TS Concrator                           | 2110.7324.02    |
| DIS SELLEN    | TS Decordor                            | 2110.7470.02    |
| D&S SELLK22   | TOP Player                             | 2110.7402.02    |
| DIS SELL K221 | T DMD/DAD Strooms                      | 2110.7435.02    |
| DIS SELLED    | Video Conorator                        | 2110.4340.02    |
| Ras SFU-R25   | DV/R S/DSNC Coder                      | 2110.7799.02    |
| Ras SFU-KS    | Enhanced Feding                        | 2110.7550.02    |
| RAS SEU-KSU   | DAR Caussian Eading                    | 2110.7500.02    |
| DIS SELLING   | APP Concrator                          | 2110.7030.02    |
| DIS SELLASS   | T DMP/DAP Wowoforms                    | 2110.7001.02    |
| DIE OFU-KSST  |                                        | 2110.4277.02    |
| Rad OFU-KOJZ  | DPM Waveforms                          | 2110.4423.02    |
| R&3 3FU-K353  | DRIVI Wavelonns                        | 2110.4004.02    |
| R&S SFU-K354  | DTV Interierers                        | 2110.4090.02    |
| Rad OFU-R4    | Interferer Management                  | 2110.7505.02    |
| RAS SEU-K37   | Interierer Management                  | 2110.7047.02    |
| R&S SFU-K4U   | NOISE AWGN                             | 2110.7053.02    |
| R&S SFU-K41   | Phase Noise                            | 2110.7660.02    |
| R&S SFU-K42   | Impuisive Noise                        | 2110.7676.02    |
| R&S SFU-K43   | Multinoise Use                         | 2110.7682.02    |
| R&S SFU-KS    | J.83/B Coder                           | 2110.7300.02    |
| RAS SPU-KO    | ISUB-1 CODEI                           | 2110.73/6.02    |
| R&S SFU-K60   | BER Measurements                       | 2110.7782.02    |
| R&S SFU-K/    | DMB-1 Coder                            | 2110.7382.02    |
| R&S SFU-K8    | DVB-S2 Coder                           | 2110.7399.02    |
| R&S SEU-K80   | Extended I/Q                           | 2110.7953.02    |
| R&S SEU-K81   | Realume Disabled                       | 2110.7960.02    |
| RAS SEU-K82   | Realume Enabled                        | 2110./9/6.02    |
| R&S SFU-K9    | DIRECTV                                | 2110.7401.02    |
| R&S SFU-U43   | Upgrade Kit for R&S SFU-K43            | 2110.7699.02    |
| R&S DV-DVBH   | DVB-H Stream Library                   | 2085.8704.02    |
| R&S DV-H264   | H.264 Stream Library                   | 2085.7650.02    |
| R&S DV-HDTV   | HD1V Sequences                         | 2085.7650.02    |
| R&S DV-ISDBT  | ISDB-T Stream Library                  | 2085.9146.02    |
| R&S DV-TCM    | Test Card M Streams                    | 2085 7708 02    |

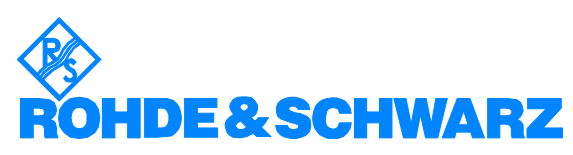

ROHDE & SCHWARZ GmbH & Co. KG · Mühldorfstraße 15 · D-81671 Munich · P.O. Box 80 14 69 · D-81614 Munich · Tel (089) 4129 - 0 · Fax (089) 4129 - 13777 · Internet: <u>http://www.rohde-schwarz.com</u>

This application note and the supplied programs may only be used subject to the conditions of use set forth in the download area of the Rohde & Schwarz website.